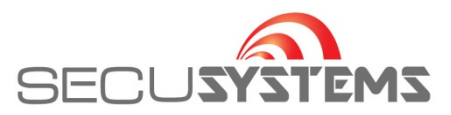

## Handleiding beeld terugzoeken DMSS iPHONE

Open de de App en ga naar 'Playback' en vervolgens naar de agenda

| III WLAN CO               | · · • ·         | 10-28     | r          | 7 yo% <b>17</b> |  |
|---------------------------|-----------------|-----------|------------|-----------------|--|
| 8                         | Th              | uispagina | Q          | $(\div)$        |  |
| o<br>Preview              | 📀 🗸<br>Playback | Door      | Favorieten | Toegang         |  |
| > Uw locatie/naam ( ALLES |                 |           |            | s)              |  |
|                           |                 |           |            |                 |  |
|                           |                 |           |            |                 |  |
|                           |                 |           |            |                 |  |
|                           |                 |           |            |                 |  |
|                           |                 |           |            |                 |  |
|                           |                 |           |            |                 |  |
|                           |                 |           |            |                 |  |
|                           |                 |           |            |                 |  |
|                           |                 |           |            |                 |  |
|                           |                 |           |            | K               |  |
|                           |                 |           | (          | •               |  |

Klik op de datum die u wilt zoeken En klik op 'OK'

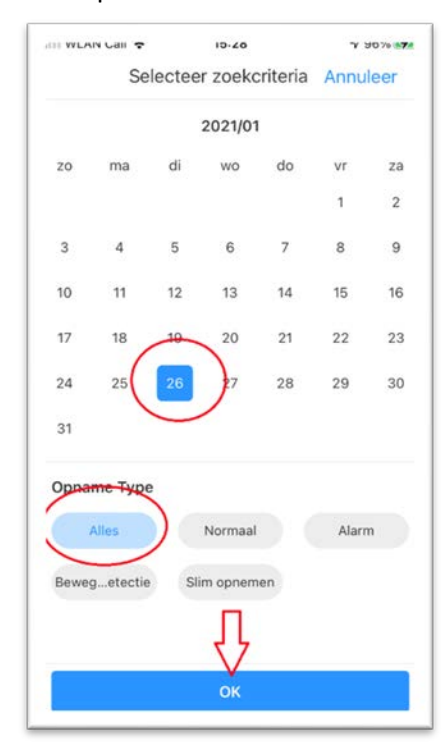

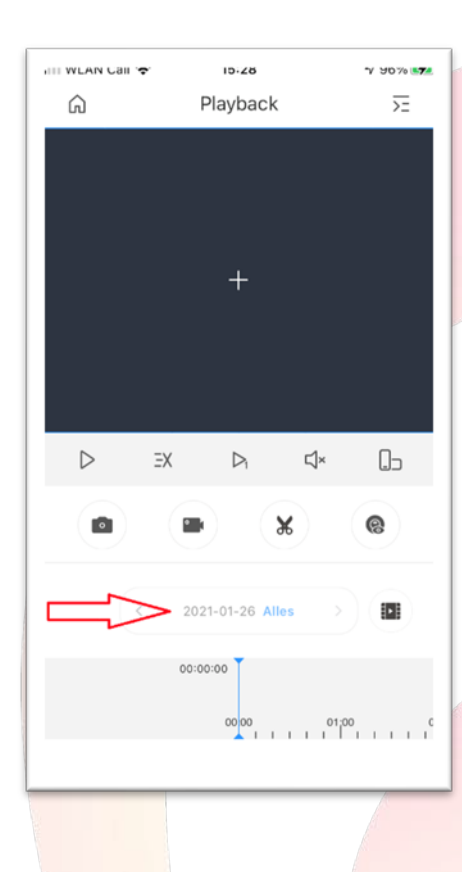

## Kies rech<mark>tsboven o</mark>m camera te selekteren

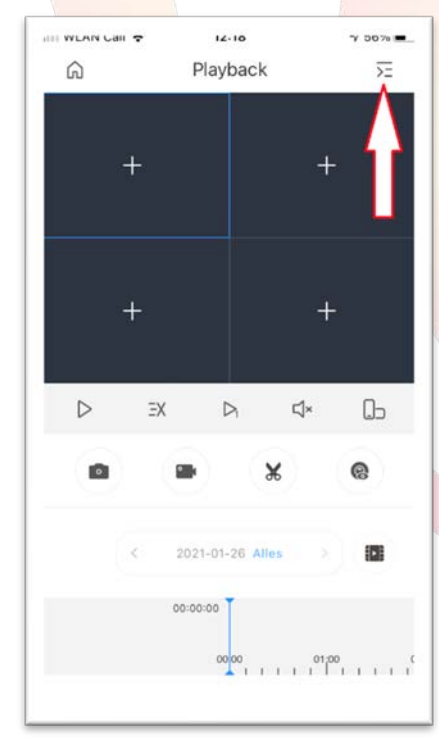

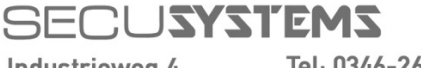

Industrieweg 4 3606 AS Maarssen Tel: 0346-261206 Fax: 0346-265382

E-mail: info@secusystems.nl Website: www.secusystems.nl

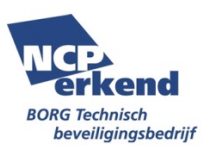

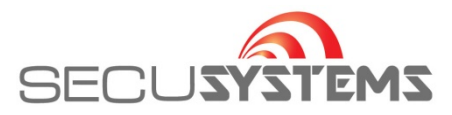

Klik bij pijl en selekteer de gewenste camera door aan te vinken en klik op 'Start Playback'

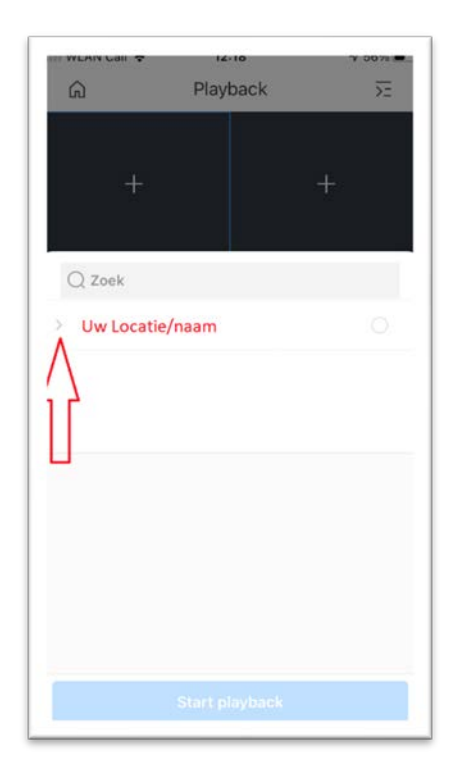

| an WLAN Call 🗢                   | 12-19    | Y 00%      |
|----------------------------------|----------|------------|
| Ŵ                                | Playback | ),<br>E    |
|                                  |          |            |
|                                  |          | +          |
|                                  |          | <u>.</u> * |
|                                  |          |            |
| Q Zoek                           |          |            |
|                                  |          |            |
|                                  |          |            |
|                                  |          |            |
| <ul> <li>uw locatie/n</li> </ul> | aam      | ۲          |
| Channel1                         |          | $> \circ$  |
| Channel?                         |          |            |
| Charmerz                         |          |            |
| Channel3                         |          |            |
| -                                |          |            |
| Channel4                         |          |            |
| Channel4                         | 77       |            |

Nu kunt u scrollen door de tijd en de beelden terugkijken

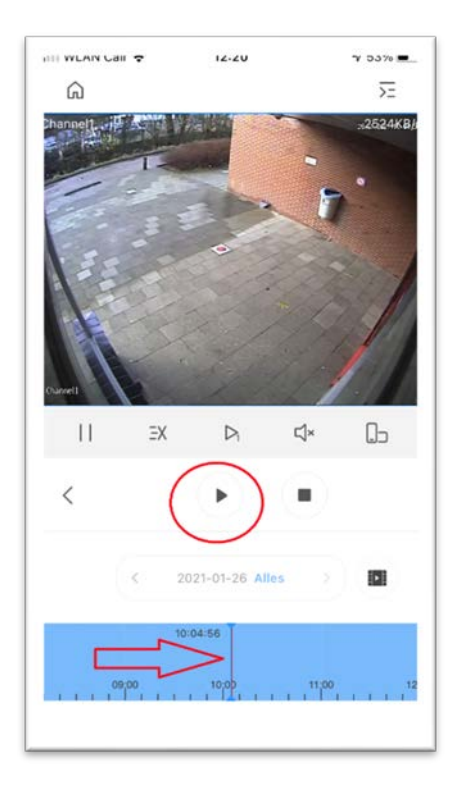

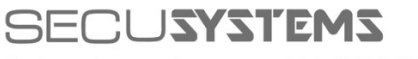

Industrieweg 4 3606 AS Maarssen Tel: 0346-261206 Fax: 0346-265382

E-mail: info@secusystems.nl Website: www.secusystems.nl

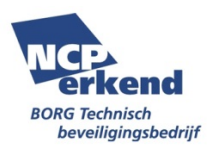